### **Overview**

- This job aid is intended to instruct Procurement Requesters how to close POs if they do not expect any more goods/services to be delivered/rendered
- POs will close automatically when the 3-way match occurs: PO is communicated, receipt is created, invoice is processed/paid
- If there is a discrepancy between the amount/quantity you ordered as Procurement Requester and the amount/quantity received and you would like the PO to close, follow the steps in this job aid
- If you experience issues closing a PO then create an iO Help Desk ticket to request assistance.
- If you feel you need to open the PO back up for any reason, create a request via an iO Help Desk ticket and the decision to open the PO is up to the discretion of the P2P Director.

# Table of Contents

Page 2: Creating a Change Order to Close a PO Page 6: How do I know if my Change Order has been implemented? Page 8: PO Status Change

# Change Log

| Date     | Change   | Description       |
|----------|----------|-------------------|
| 3/2/2022 | Overview | Modified verbiage |

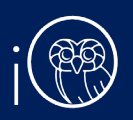

# I. Creating a Change Order to Close a PO

If your requisition has already been approved and PO created, you will need to create a change order on the PO. This is only available for non-Punchout orders due to the nature of the punchout process (Change Orders are not integrated because POs are quickly fulfilled).

- I. The **Purchase Requisitions** task can be accessed two ways:
  - a. (Option I) Click the **Navigator** icon in upper left-hand corner of the iO landing page.

| ∎i∰                             |                                                                      | 6) x P (99)                                       |
|---------------------------------|----------------------------------------------------------------------|---------------------------------------------------|
| i. Under the<br><b>Purchase</b> | <b>Procurement</b> section, clic<br><b>Requisitions</b> from the dro | k the drop-down arrow, and select<br>p-down list. |
| $\leftarrow$                    |                                                                      | Show More                                         |
| Fixed Assets                    |                                                                      | ~                                                 |
| Lease Accounting                |                                                                      | ~                                                 |
| Student Center                  |                                                                      | ~                                                 |
| Academics                       |                                                                      | ~                                                 |
| Academic Tools                  |                                                                      | ~                                                 |
| Expenses                        |                                                                      | ~                                                 |
| Procurement                     |                                                                      | <u>^</u>                                          |
| Purchase Requisitions           | CS Purchase Agreements                                               | Purchase Orders                                   |
| My Receipts                     | Negotiations                                                         | Catalogs                                          |
| Suppliers                       |                                                                      |                                                   |

b. (Option 2) Under the **Procurement** tab on the home page, scroll down and click on the **Purchase Requisitions** tile on the main page.

| < | Budgetary Control        | Cash Management        | Fixed Assets    | Expenses    | Procurement  | M | > |
|---|--------------------------|------------------------|-----------------|-------------|--------------|---|---|
|   | APPS                     |                        |                 |             |              |   |   |
|   | Purchase<br>Requisitions | Purchase<br>Agreements | Purchase Orders | My Receipts | Negotiations |   |   |
|   | Catalogs                 | Suppliers              | +               |             |              |   |   |

2. Upon entering the **Purchase Requisitions** tile, click on **Manage Requisitions** section.

| Requisitions ⑦ | More Tasks 💌 | Manage Requisitions | <u>ت</u><br>۳ |
|----------------|--------------|---------------------|---------------|
|                |              |                     |               |

3. You should see a list of your recently submitted requisitions. From here, click on the link of the **Requisition number** for which you would like to edit the corresponding Purchase Order. Note: the requisition status should read **APPROVED**.

| Search  | Results        |                                                                                         |               |                     |              |           |
|---------|----------------|-----------------------------------------------------------------------------------------|---------------|---------------------|--------------|-----------|
| Actions | s ▼ View ▼ For | mat 🔻 🔳 輝 💷 Freeze 🔛 Detach 斗 Wrap                                                      |               |                     |              |           |
|         | Requisition    | Description                                                                             | Creation Date | Approval<br>Amount  | Funds Status | Order     |
|         | REQ00000425    | Temporary accounting and bookkeeping services for George R. Brown School of Engineering | 02/16/2021    | 100.00 USD Approved | Liquidated   | X03000312 |

4. To edit the Purchase Order, click on **Actions** then **Edit Order**.

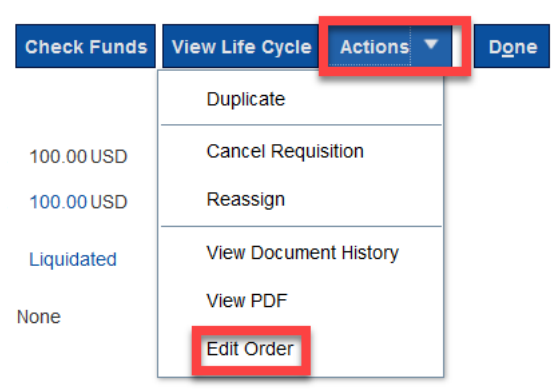

5. Select **Yes** to the pop-up to create the change order.

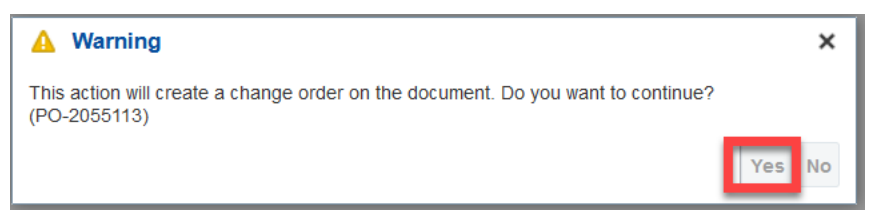

6. From here, you can make the change to close the PO. First, add a **Description** of the change. This is required and may be something along the lines of: *creating change order to close the PO*.

#### Edit Change Order: 1 ⑦

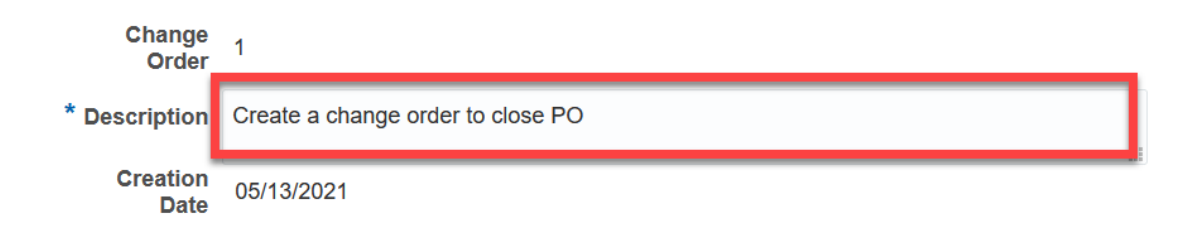

- 7. Now, move forward with the change order to close the PO.
  - a. If you would like to change line level details to match the total amount you received, click the **pencil icon**:

| Main |       |                         |     |         |                                  |                                                          |              |                 |        |         |               |               |
|------|-------|-------------------------|-----|---------|----------------------------------|----------------------------------------------------------|--------------|-----------------|--------|---------|---------------|---------------|
| ▶ (  | Gen   | neral (?)               |     |         |                                  |                                                          |              |                 |        |         |               |               |
| Lin  | es    | Schedules Distributions |     |         |                                  |                                                          |              |                 |        |         |               |               |
|      | Actio | ns ▼ View ▼ Format ▼    | 7 × | . 理     | 🕎 🍈 Freeze 📄 Detach 斗 Wrap       |                                                          |              |                 |        |         |               |               |
|      |       | * Line * Type           | Edi | it Item | * Description                    | * Category Name                                          | Quantity UOM | * Base<br>Price | Price  | Ordered | * Location    | Change Reason |
|      |       | I Fixed Price           |     |         | Temporary accounting and bookkee | ping services for George R. Brown S Professional Service | ę            | 100.00          | 100.00 | 100.00  | Abercrombie Q |               |

- b. In this example, let's say you had a PO for \$20,000. The supplier has invoiced Rice \$15,000 and you have received \$15,000. You would like to close the PO. You will create a change order to say the total of the PO is actually \$15,000. This will automatically close the PO.
  - i. Edit the **base price**. The **total** will update.

| * Base Price    | 15,000.00 USD             |
|-----------------|---------------------------|
| Discount Type   | ~                         |
| Discount        |                           |
| Discount Reason |                           |
| Price           | 15,000.00 USD             |
|                 | Vegotiated                |
| Total Tax       | 0.00 USD                  |
| Total           | 15,000.00 USD (-5,000.00) |
| Change Reason   |                           |
| Change Status   |                           |

c. Click **OK** 

| Back N | e <u>x</u> t Action | 5 🔻 | о <u>к</u> <u>с</u> | ancel |
|--------|---------------------|-----|---------------------|-------|
|        |                     |     |                     |       |

8. Upon making those update, click **Save** and **Check Funds.** 

|    | Check Funds  | Manage Approvals      | Actions <b>▼</b>     | Save | • | Sub <u>m</u> it | <u>C</u> ancel |
|----|--------------|-----------------------|----------------------|------|---|-----------------|----------------|
| 9. | Once documen | t passes funds check, | select <b>OK</b> .   |      |   |                 |                |
|    |              | 📡 (                   | Confirmation         | ×    |   |                 |                |
|    |              | The di<br>check       | ocument passed funds |      |   |                 |                |
|    |              |                       | C                    | ж    |   |                 |                |

- 10. You have now successfully submitted the change order. At this point, the change order will route based on workflow design.
  - a. If total value of the purchase order is less than \$10,000, then the change order will auto-approve. Also, any reduction in PO value will auto-approve.

- b. If the value of the purchase order is greater than \$10,000 and less than \$100,000...
  - i. And charged to a Project, then the Project Manager and Procurement Director must approver.
  - ii. And charged to a Chart of Accounts string, then the Cost Center Manager and Procurement Director must approve.
- c. If the value of the purchase order is greater than \$100,000, the purchase order will route to the above to approve and to the Controller.

# 2. How do I know if my Change Order has been implemented?

- Remember: change orders edit **Purchase Orders** but have NO IMPACT on the original requisition. In the screenshots below you will notice that the requisition remains the same as the original request to purchase goods/services, but the PO now reflects the fields changed via PO.
- Requisition: REQ00000443 ⑦ ck Funds View Life Cycle Actions ▼ D<u>o</u>ne Requisitioning BU GENERAL Creation Date 02/18/2021 Requisition Amount 100.00 USD Entered By Kissel Status Pending approval Approval Amount 100.00 USD Description Pencils for lab Justification Funds Status Not reserved Attachments None **Requisition Lines** Actions 🔻 View 🔻 Format 👻 🔟 Freeze 📓 Detach 斗 Wrap Secondary Secondary Quantity UOM Line Line Type Item Revision Description Category Name Cost Center Quantity UOM Price Price (USD) 1 Goods Pencils for lab Office Supplies 1.00 USD 1.00 00100 100 EA < > b. Original PO:
- a. Original Requisition:

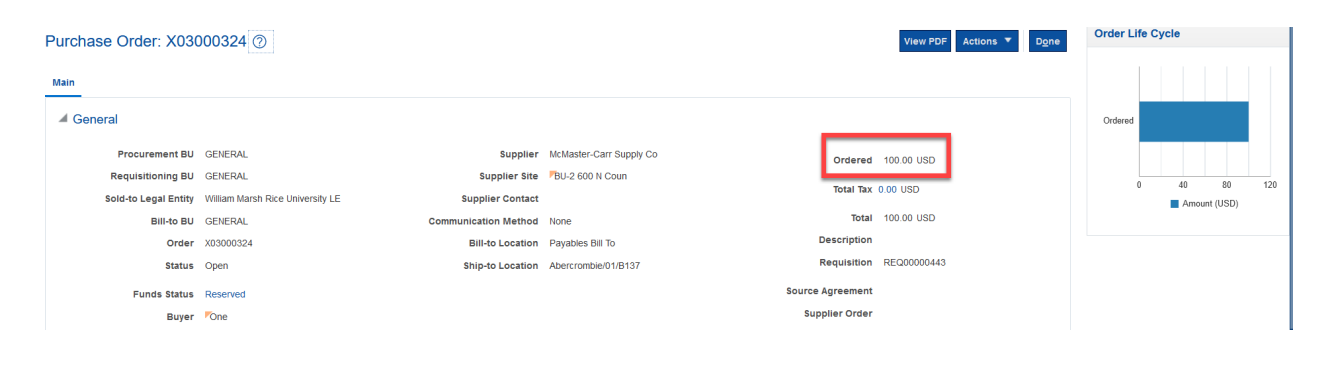

Updated as of March 2, 2022 Page 6 of 10

| Lines  | Schedules | Dist   | ributions |   |        |                   |     |       |     |           |              |              |          |                    |       |         |           |   |
|--------|-----------|--------|-----------|---|--------|-------------------|-----|-------|-----|-----------|--------------|--------------|----------|--------------------|-------|---------|-----------|---|
| Action | ns 🔻 View | v ▼ Fo | ormat 🔻   | 囲 | Freeze | 📄 Detach 🛛 🚽 Wrap |     |       |     |           |              |              |          |                    |       |         |           |   |
|        |           | Line   | Туре      |   | Item   | Description       | Qua | ntity | UOM | Ba<br>Pri | se D<br>ce D | iscount Type | Discount | Discount<br>Reason | Price | Ordered | Total Tax |   |
|        |           | 1      | Goods     |   |        | Pencils for lab   |     | 100   | EA  | 1.        | 00           |              |          |                    | 1.00  | 100.00  | 0.00      |   |
|        | <         |        |           |   |        |                   | _   |       |     |           |              |              |          |                    |       |         |           | > |

c. Change Order:

| Edit Change Order: 1 ⑦                         |                                |                                       |                                                     |              | Check        | Funds Manage               | Approvals A                               | ctions 🔻 S                   | Save 🔻          | Sub <u>m</u> it | <u>C</u> ancel |
|------------------------------------------------|--------------------------------|---------------------------------------|-----------------------------------------------------|--------------|--------------|----------------------------|-------------------------------------------|------------------------------|-----------------|-----------------|----------------|
| Change Order<br>* Description<br>Creation Date | 1<br>Change quantity to 50<br> | State<br>Amount Change<br>Funds State | us Incomplete<br>ad -50.00 USD<br>us Not Applicable |              |              | Ini                        | tiating Party R<br>Initiator P<br>Type In | equester<br>(issel<br>ternal |                 |                 |                |
| Main                                           |                                |                                       |                                                     |              |              |                            |                                           |                              |                 |                 |                |
| Lines Schedules Distributions                  |                                |                                       |                                                     |              |              |                            |                                           |                              |                 |                 |                |
| Actions ▼ View ▼ Format ▼                      | 💉 🗙 🎵 < 🖙 🔟 Freeze 💡           | Detach 📣 Wrap                         |                                                     |              | _            |                            |                                           |                              |                 |                 |                |
| Line Description                               | on                             |                                       | * Li                                                | ocation Q    | Quantity UOM | Requested<br>Delivery Date | Promised<br>Delivery Date                 | Change Or<br>Funds Sta       | rder Cha<br>tus | ange Reaso      | on             |
| 1 Pencils for                                  | lab                            |                                       | Ab                                                  | bercrombie Q | 50 EA        | 02/19/2021 🐻               | mm/dd/yyyy 🛱                              | Not Applicat                 | ble             |                 |                |
| Columns Hidden 48                              |                                |                                       |                                                     |              |              |                            |                                           |                              |                 |                 |                |

#### Pending Change Order

| 3ha   | nge Order         | 1                     |  |  |
|-------|-------------------|-----------------------|--|--|
| D     | escription        | Change quantity to 50 |  |  |
|       | Status            | Pending Approval      |  |  |
| nitia | ating Party       | Requester             |  |  |
|       | Initiator         | Kissel                |  |  |
| Cre   | ation Date        | 02/18/2021            |  |  |
|       | Amount<br>Changed | -50.00 USD            |  |  |

d. Edited PO:

| Purchase Order: X030 | 000324 ⑦                         | View PDF Actions ▼ Done |                         |                         |
|----------------------|----------------------------------|-------------------------|-------------------------|-------------------------|
| Main                 |                                  |                         |                         |                         |
| General              |                                  |                         |                         |                         |
| Procurement BU       | GENERAL                          | Supplier                | McMaster-Carr Supply Co | Ordered 50.00 USD       |
| Requisitioning BU    | GENERAL                          | Supplier Site           | BU-2 600 N Coun         |                         |
| Sold-to Legal Entity | William Marsh Rice University LE | Supplier Contact        |                         | Total Tax 0.00 USD      |
| Bill-to BU           | GENERAL                          | Communication Method    | None                    | Total 50.00 USD         |
| Order                | X03000324                        | Bill-to Location        | Payables Bill To        | Description             |
| Status               | Open                             | Ship-to Location        | Abercrombie/01/B137     | Requisition REQ00000443 |
| Funds Status         | Reserved                         |                         |                         | Source Agreement        |
| Buyer                | One                              |                         |                         | Supplier Order          |
| Creation Date        | 02/18/2021                       |                         |                         |                         |

| Lines | Schedules | Dist | ributions |   |        |                   |          |       |               |               |          |                    |       |         |           |
|-------|-----------|------|-----------|---|--------|-------------------|----------|-------|---------------|---------------|----------|--------------------|-------|---------|-----------|
| Actio | ns 🔻 View | ▼ Fo | ormat 🔻   | 囲 | Freeze | 📄 Detach 🛛 🚽 Wrap |          |       |               |               |          |                    |       |         |           |
|       |           | Line | Туре      |   | Item   | Description       | Quantity | у UOM | Base<br>Price | Discount Type | Discount | Discount<br>Reason | Price | Ordered | Total Tax |
|       |           | 1    | Goods     |   |        | Pencils for lab   | 50       | EA    | 1.00          |               |          |                    | 1.00  | 50.00   | 0.00      |
|       | <         |      |           |   |        |                   |          |       |               |               |          |                    |       |         | >         |

e. Requisition after Change Order (DOES NOT CHANGE):

| Requisition: RE                                | Q00000443 (                          |                   |                 |                                          |                        |        |             |                                                       | Check Funds                            | View Life Cycle | Actions <b>*</b> | D <u>o</u> ne |
|------------------------------------------------|--------------------------------------|-------------------|-----------------|------------------------------------------|------------------------|--------|-------------|-------------------------------------------------------|----------------------------------------|-----------------|------------------|---------------|
| Requisitioning BU<br>Entered By<br>Description | GENERAL<br>Rissel<br>Pencils for lab |                   |                 | Creation Date<br>Status<br>Justification | 02/18/2021<br>Approved |        |             | Requisition Amount<br>Approval Amount<br>Funds Status | 100.00 USD<br>100.00 USD<br>Liquidated |                 |                  |               |
|                                                |                                      |                   |                 |                                          |                        |        |             | Attachments                                           | None                                   |                 |                  |               |
| Requisition Lines                              |                                      |                   |                 |                                          |                        |        |             |                                                       |                                        |                 |                  |               |
| Actions View View View                         | Format 👻 🔛 Free                      | e 📰 Detach 🚽 Wrap |                 |                                          |                        |        |             | _                                                     |                                        |                 |                  |               |
| Line Line                                      | e Type Item                          | Revision          | Description     | Category Name                            | Cost Center            | UNSPSC | Quantity UO | M Secondary<br>Quantity                               | Secondary<br>UOM                       | P               | rice Prie        | ce (USD)      |
| 1 Goo                                          | ds                                   |                   | Pencils for lab | Office Supplies                          | 00100                  |        | 100 EA      |                                                       |                                        | 1.00            | JSD              | 1.00          |
| <                                              |                                      |                   |                 |                                          |                        |        |             |                                                       |                                        |                 |                  | >             |

# 4. PO Status Change

Once the change order is complete and approved, you will be able to see the PO status change to **closed**. The following steps will show you how to navigate there.

- I. The **Purchase Requisitions** task can be accessed two ways:
  - a. (Option I) Click the **Navigator** icon in upper left-hand corner of the iO landing page.

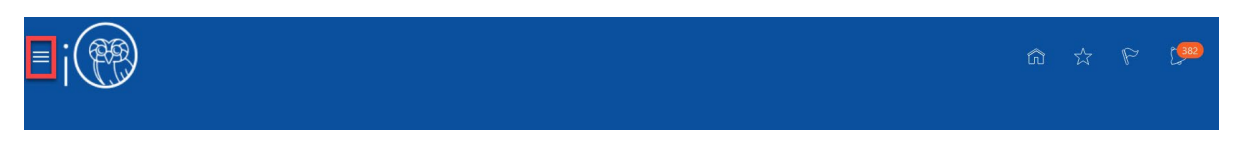

i. Under the **Procurement** section, click the drop-down arrow, and select **Purchase Requisitions** from the drop-down list.

| $\leftarrow$          |                     |                 | Show More |
|-----------------------|---------------------|-----------------|-----------|
| Fixed Assets          |                     |                 | ~         |
| Lease Accounting      |                     |                 | ~         |
| Student Center        |                     |                 | ~         |
| Academics             |                     |                 | ~         |
| Academic Tools        |                     |                 | ~         |
| Expenses              |                     |                 | ~         |
| Procurement           |                     |                 | ^         |
| Purchase Requisitions | Purchase Agreements | Purchase Orders | _         |
| My Receipts           | Negotiations        | Catalogs        |           |
| Suppliers             |                     |                 |           |

b. (Option 2) Under the **Procurement** tab on the home page, scroll down and click on the **Purchase Requisitions** tile on the main page.

| < | Budgetary Control        | Cash Management        | Fixed Assets    | Expenses    | Procurement  | M > |
|---|--------------------------|------------------------|-----------------|-------------|--------------|-----|
|   | APPS                     |                        |                 |             |              |     |
|   | Purchase<br>Requisitions | Purchase<br>Agreements | Purchase Orders | My Receipts | Negotiations |     |
|   | Catalogs                 | Suppliers              | +               |             |              |     |

2. Upon entering the **Purchase Requisitions** tile, click on **Manage Requisitions** section.

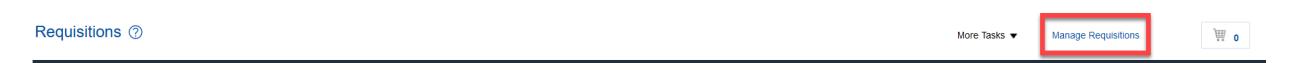

3. You should see a list of your recently submitted requisitions. From here, click on the link of the **PO number** for which you have recently submitted a change order to close the PO.

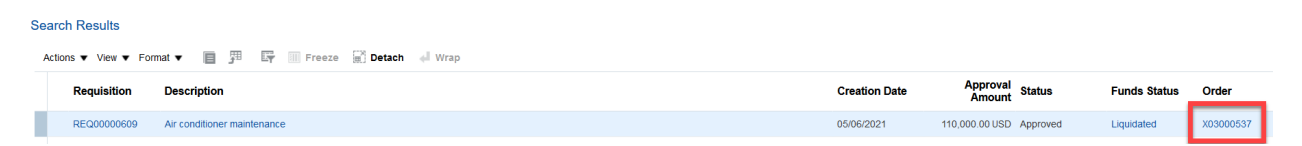

4. Now you can see the PO status and it will read closed. Please note: you must have received for the same amount and an invoice must also be matched for this amount for the PO to **closed**. If you need Purchasing to close the PO, contact iO support.

| Purchase Order: X03000553 ⑦ 🔺 |                                  |  |  |  |  |  |
|-------------------------------|----------------------------------|--|--|--|--|--|
| Main                          |                                  |  |  |  |  |  |
| ⊿ General                     |                                  |  |  |  |  |  |
| Procurement BU                | GENERAL                          |  |  |  |  |  |
| Requisitioning BU             | GENERAL                          |  |  |  |  |  |
| Sold-to Legal Entity          | William Marsh Rice University LE |  |  |  |  |  |
| Bill-to BU                    | GENERAL                          |  |  |  |  |  |
| Order                         | X03000553                        |  |  |  |  |  |
| Status                        | Closed                           |  |  |  |  |  |
| Funds Status                  | Reserved                         |  |  |  |  |  |
| Buyer                         | Consultant Sixteen               |  |  |  |  |  |
| Creation Date                 | 05/11/2021                       |  |  |  |  |  |